# **Designating a Block for Meta Properties**

Requires THEME PRESS

# Designating a Block for Meta Properties

## Prompt

Identifying a block for key Meta Property information.

### Outcome

Theme Press will pull information, such as titles and images, from any block on a page that is identified for Meta Properties. In turn, this information is used for Rich Link display. (Two blocks designated? Theme Press will use the first block on the page identified as such.)

### Steps

Open the Theme Designer, and select the Page Tab.

#### Click on your chosen block, and open the Handling accordion

Theme Press Control Panel Page Tab Block Handling

#### Check the box next to Meta Properties

| B                |           |       |  |    |
|------------------|-----------|-------|--|----|
| Page             | Architect | Theme |  |    |
| Page Designer    |           |       |  | ١  |
| D D-             |           |       |  |    |
| Page Design      |           |       |  |    |
| Mobile V         |           |       |  |    |
| Perform          |           |       |  |    |
| Layer 1          |           |       |  |    |
| Column 1         |           |       |  |    |
| Block 1          |           |       |  |    |
|                  |           |       |  | 0  |
| ~ Handling       |           |       |  |    |
| CSS Class        |           |       |  |    |
| Name             |           |       |  |    |
| Never Tabbed     |           |       |  |    |
| Defer Loading    |           |       |  |    |
| Alternate Design |           |       |  |    |
| Meta Properties  |           | ۲     |  |    |
| Hide on Mobile   |           |       |  |    |
| Initial Display  |           |       |  | \$ |

# Note

Tip

# Warning

# Info Related

- Rich Links
- Managing Rich Link Preview Content